# 如何查找Cisco 6800系列电话的IP地址

#### 目标

本文的目的是提供查找Cisco 6800系列电话IP地址的必要步骤。

## 适用设备

- •带有多平台固件的IP电话6821
- •带有多平台固件的IP电话6841
- •带有多平台固件的IP电话6851

# 软件版本

#### • 11.2.3

简介

思科IP电话已经制作,以满足您的需求。语音通信正在向更统一、更灵活、更集成的方向转变。思科多平台电话是由Cisco BroadCloud支持的办公室或支持的第三方云呼叫平台(包括星号

、中心和元交换平台)的理想选择。

有时需要知道6800系列电话的IP地址。它可用于访问图形用户界面(GUI)、远程管理电话、在 交换机上构建访问控制列表(ACL)以允许电话流量,或验证您位于正确的虚拟局域网(VLAN)上 。

#### 电话概述

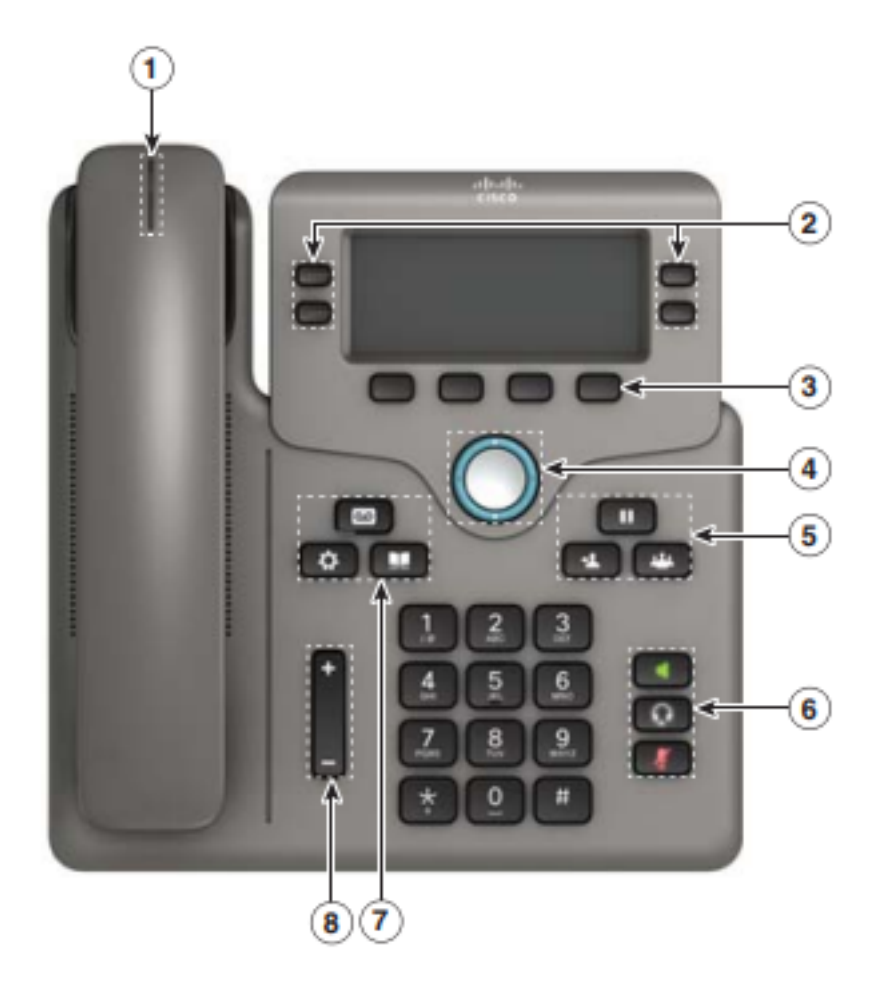

- 1. 呼入呼叫或语音邮件指示器
- 2. 线路和功能按钮
- 3. 软键
- 4. 导航
- 5. 保持、转接和会议
- 6. 免持话筒、头戴式耳机和静音
- 7. 语音邮件、应用和目录
- 8. 音量

**注意:**图中所示为Cisco IP电话6841型号。有关此系列中各型号的各种功能的概述,请单击<u>此</u> 处。

### 确定电话的IP地址

通常,DHCP服务器会分配IP地址,因此必须启动电话并将其连接到子网。

**注意:**为了通信,电话必须与此网络中的其他设备位于同一子网中。

步骤1.在电话上按"应用**程序**"键。

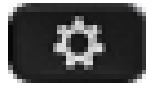

步骤2.在电话的"导航"部分向下滚动浏览选项。

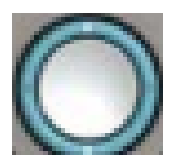

较新型号的Nagivation部分外观稍有不同,但功能相同。

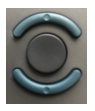

步骤3.按电**话上**的"导航"按钮的中心或按"选择"软键,选择"状态"(Status)。

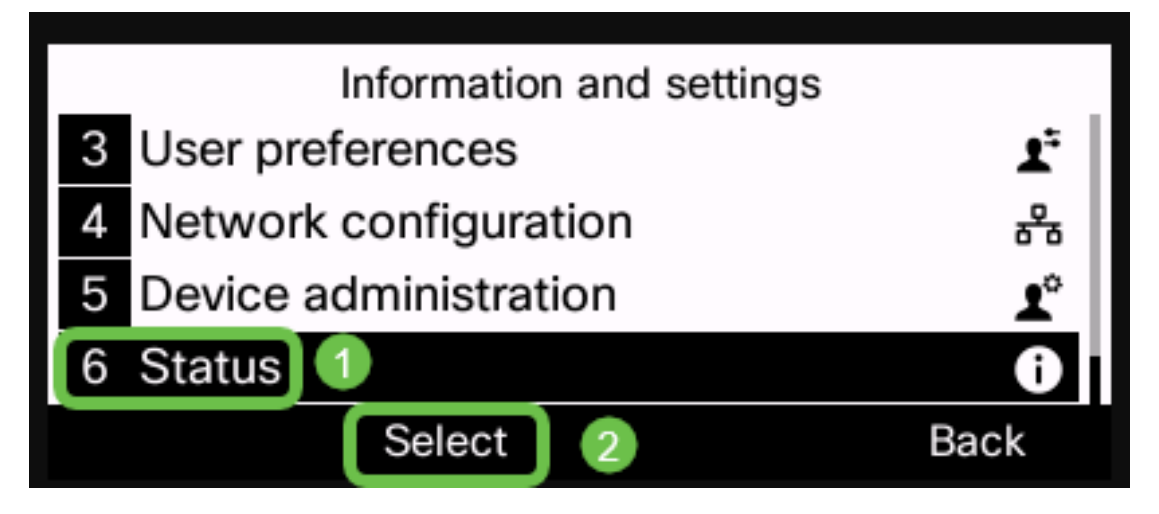

步骤4.向下滚动到**Network状态**,然后按电话上Navigation(导航)按钮的中心或按**Select(选** 择)软键进行选择。

|   | Status              |     |  |  |
|---|---------------------|-----|--|--|
| 1 | Product information |     |  |  |
| 2 | Network status 1    |     |  |  |
| 3 | Phone status        |     |  |  |
| 4 | Report problem      |     |  |  |
|   | Select 2 Ba         | ack |  |  |

步骤5.向下滚动到**IPv4状态**(或IPv6状态,具体取决于您的网络),然后按下电话上"导航"按 钮的中心进行选择。

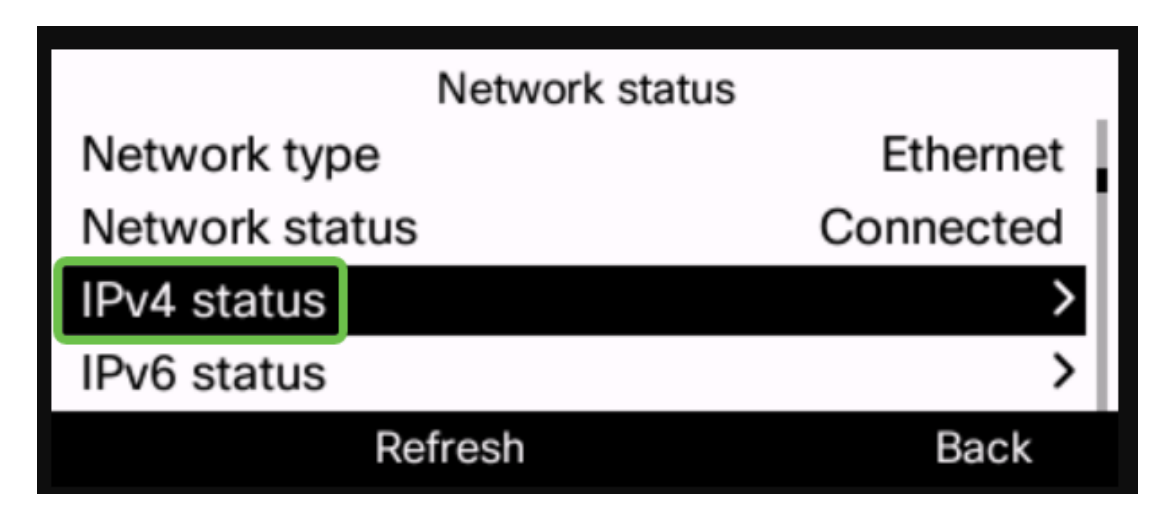

步骤6.记下列出的IP地址。在本例中,192.168.0.101用于IP电话的IP地址。

| IPv4 status     |               |  |  |
|-----------------|---------------|--|--|
| IP status       | ОК            |  |  |
| Addressing type | DHCP          |  |  |
| IP address      | 192.168.0.101 |  |  |
| Subnet mask     | 255.255.255.0 |  |  |
| Refresh         | Back          |  |  |

现在您已经拥有Cisco 6800系列IP电话的IP地址,您可以继续满足配置或管理需求。

如果要查看有关6800系列IP电话基本功能的文章,请单击<u>此处</u>。

如果要访问6800系列IP电话的网页,请单击<u>此处</u>。

有关完整的《6800系列IP电话用户指南》,请单击<u>此处</u>。

如果要比较型号,或观看所有系列多平台电话的两分钟视频概述,请单击此处。